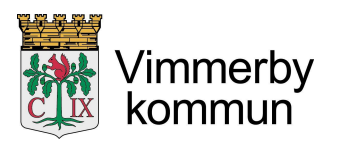

## Socialförvaltningen

# Från Freja Eid+ till Tjänste-ID

## Skaffa "Tjänste-ID"

När du har uppgraderat ditt Freja Eid till Freja Eid+ går du in på hemsidan: <u>https://eid.itsam.se/</u> via din telefon eller en dator.

### Går du in på länken via telefonen:

- 1. Knappar du först in ditt personnummer och trycker på "Skicka".
- 2. Gå in i din Freja app och godkänn förfrågan. Klart!

#### Går du in på länken via datorn:

- 1. Skanna QR-koden genom Freja-appen på din telefon.
- 2. Du får nu upp en bekräftelseruta. Tryck "Aktivera tjänste-ID" Klart!

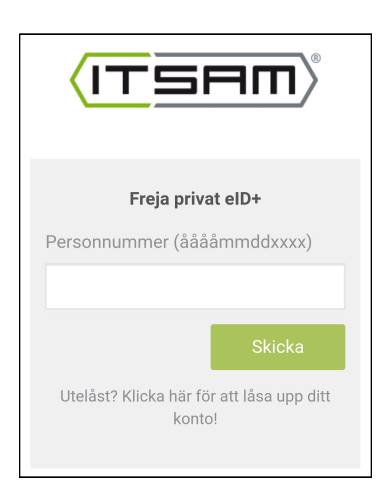

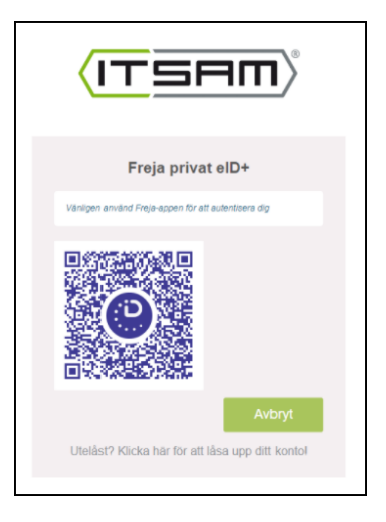